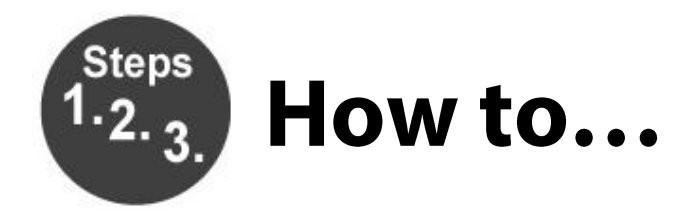

## Use Your Smartphone as Your Library Card

- 1. Install the Key Ring app onto your device.
- 2. Open Key Ring and touch the Add New Card box
- 3. Scan your library card barcode
- 4. Under store name touch **Select a Store**
- 5. Touch Other Store Not Listed
- 6. Type in Park Ridge Public Library and touch Next
- 7. You will then have the option to scan the front/back of your library card or skip for now
- 8. Success! Your Park Ridge Public Library card is stored!

Further help is also available at https://support.keyringapp.com/hc/en-us

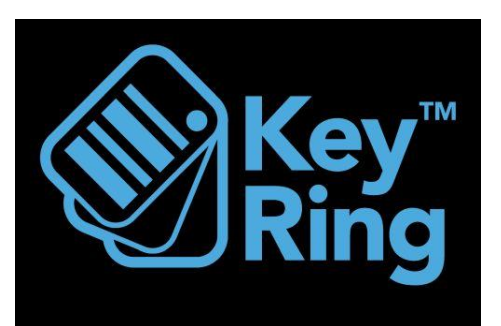

© Park Ridge Public Library 2/1/2019